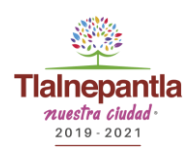

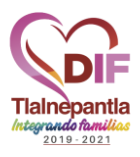

# Como entrar a la plataforma Google Classroom.

Google Classroom es una herramienta con el objetivo de organizar y mejorar la comunicación entre profesores y alumnos durante el periodo de aislamiento, debido a la contingencia de salud generada por el COVID-19 en México. A continuación, vamos a ver cuáles son las preguntas más comunes sobre esta nueva aula virtual.

### ¿Qué es Google Classroom?

Google Classroom es una herramienta creada por Google en 2014, y destinadaexclusivamente al mundo educativo. Su misión es la de permitir gestionar un aula deforma colaborativa a través de Internet, siendo una plataforma para la gestión delaprendizajeoLearningManagementSystem.

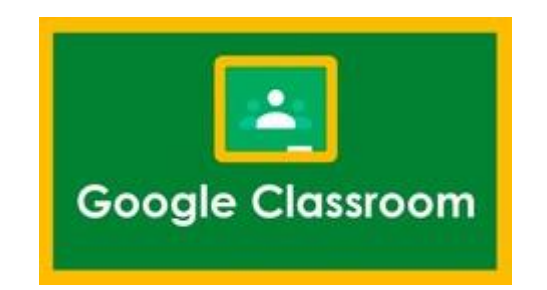

La herramienta permite la asignación de tareas de forma selectiva, permite compartir documentos con todas las clases, y facilita la organización de la información al generar estructuras automáticas de carpetas para organizar los recursos. Tiene aplicaciones para móviles y tabletas además del cliente web, por lo que se puede acceder prácticamente desde cualquier lado.

Es una herramienta gratuita y segura. No contiene anuncios y no utiliza tus datos para otro fin que no sean los procesos de enseñanza-aprendizaje.

#### ¿Qué necesito para usar Google Classroom?

Todas las opciones de esta herramienta están asociadas a una cuenta de correo, de manera que tanto el profesor como los estudiantes deberán tener su cuenta que actuará como su identificador.

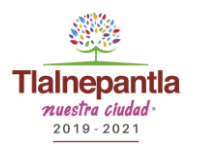

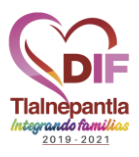

Cada alumno debe acceder con una cuenta de correo y su contraseña para empezar a usar Google Classroom. Dicha cuenta consta de dos elementos y están separadas entre ellas por el carácter @ (arroba).

Revisemos el siguiente ejemplo: minombre@dominio

- mi.nombre: Consta de 3 elementos que están separados por un punto, es decir primero va tu nombre, seguido de tu apellido y las tres primeras letras de tu segundo apellido. Por ejemplo: juan.perez.gar
- dominio: Consta de 2 elementos que están separados por un punto, es decir, primero va el dominio de gmail, y en seguida el identificador, en esta caso será nuevaescuela.mx

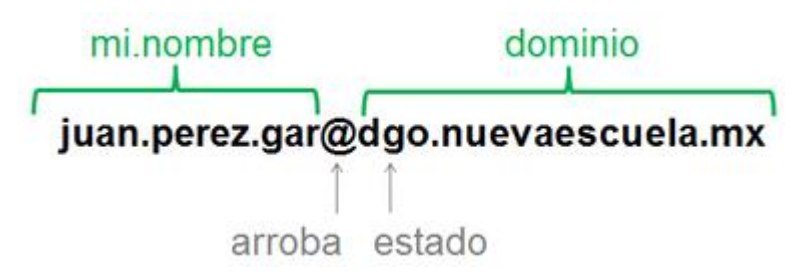

Tu contraseña puede estar integrada por dos elementos: la palabra "cámbiame" seguido de 4 dígitos numéricos. Es importante, después de iniciar sesión cambies tu contraseña a la brevedad posible, como recomendación para la seguridad de tu cuenta.

### ¿Cómo usar Google Classroom?

Los alumnos pueden acceder a Google Classroom desde cualquier lugar con su computadora a través de su navegador de Internet (Ej. Google Chrome) en la siguiente dirección de internet classroom.google.com, otra opción puede ser a través de sus teléfonos o tablets, descargando la aplicación de Google Classroom.

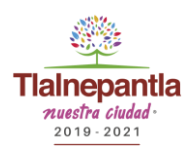

## ATENCIÓN INTEGRAL A NIÑAS, NIÑOS Y ADOLESCENTES AINNA

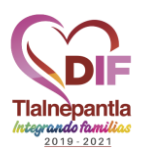

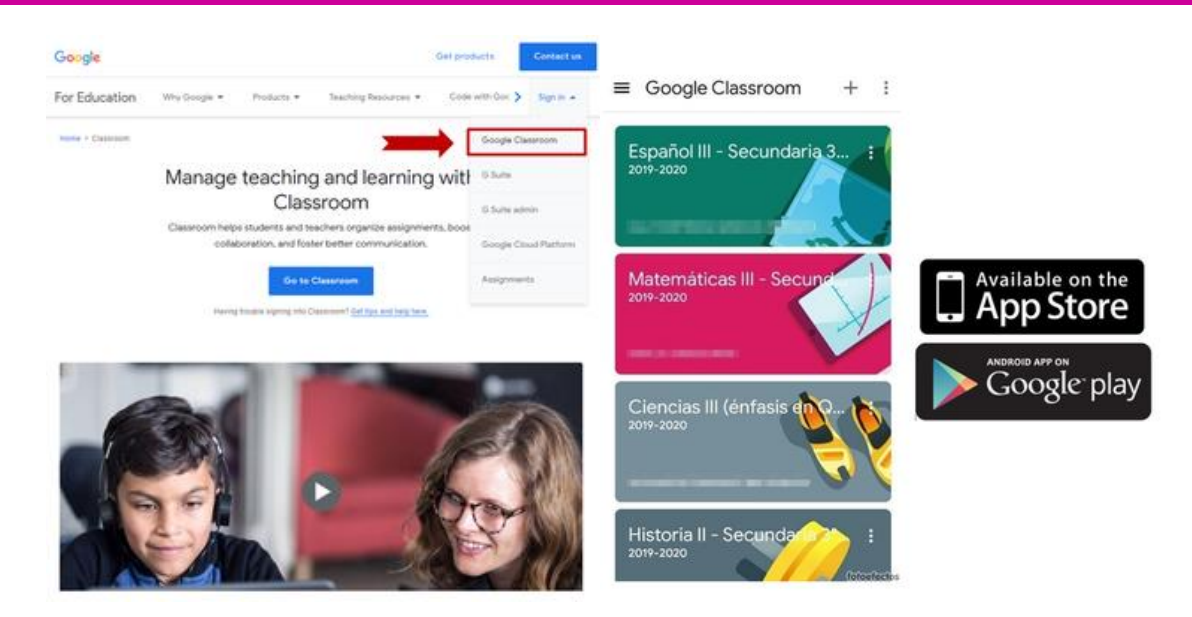

Google Classroom en la computadora

Classroom en el celular o tablet

En ambos casos, lo primero que Google Classroom te pide que hagas, es iniciar sesión con tu cuenta de correo institucional: @xyz.nuevaescuela.mx

Escribe tu cuenta de correo en la casilla correspondiente y da clic en el botón "Siguiente".

| Utiliza tu cuenta de Google<br>Correo electrónico o teléfono<br>(Has olvidado tu correo electrónico?<br>(No es tu ordenador? Usa el modo invitados para iniciar<br>sesión de forma privada. Más información |                           | Inic                          | ciar sesi                                   | ión                         |      |
|----------------------------------------------------------------------------------------------------|---------------------------|-------------------------------|---------------------------------------------|-----------------------------|------|
| Correo electrónico o teléfono<br><b>Has olvidado tu correo electrónico?</b><br>(No es tu ordenador? Usa el modo invitados para inician<br>sesión de forma privada. Más información                          |                           | Utiliza tu                    | u cuenta de                                 | Google                      |      |
| Has olvidado tu correo electrónico?<br>No es tu ordenador? Usa el modo invitados para inicia<br>sesión de forma privada. Más información                                                                    | Correo                    | electrónico                   | o teléfono                                  |                             |      |
| ;No es tu ordenador? Usa el modo invitados para inicia<br>sesión de forma privada. Más información                                                                                                    | Has olvid                 | ado tu corre                  | o electrónico                               | 0?                          |      |
|                                                                                                    | No es tu o<br>sesión de f | ordenador? U<br>forma privada | sa el modo ir<br>a. <mark>Más inforn</mark> | nvitados para ini<br>nación | ciar |
| Crear cuenta Siguient                                                                                                    | Crear cue                 | nta                           |                                             | Sigui                       | ente |

Procuraduría Municipal de Protección de Niñas, Niños y Adolescentes del SMDIF de Tlalnepantla de Baz, Departamento de Atención Integral a Niñas, Niños y Adolescentes, AINNA. Calle Acambay 102, 3er Piso, Col. La Romana, Tlalnepantla de Baz, C.P. 54030. Tel. 5553 664500 ext. 5319. www.diftlalnepantla.gob.mx

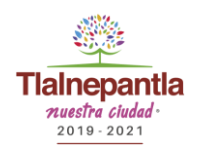

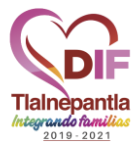

Escribe tu contraseña en la casilla correspondiente y da clic en el botón "Siguiente".

| JUA              | Google         | ARCIA          |
|------------------|----------------|----------------|
| 0                | @ .nue         | vaescuela.mx 🗸 |
| Introduce tu con | traseña ————   | 0              |
| ZHas olvidado 1  | tu contraseña? | Siguiente      |
|                  |                |                |
|                  |                |                |
|                  |                |                |

Nota importante: Si ya habías iniciado anteriormente con otra sesión, por ejemplo de GMAIL debes cerrar sesión e internar los dos pasos anteriores con tu cuenta de @nueva escuela.

La primera vez que entres, tendrás que confirmar que quieres utilizar la cuenta con la que te estás identificado y luego dale clic al botón "Continuar". Si pulsas sobre tu nombre, también podrás elegir la opción de identificarte con otra cuenta que prefieras utilizar en su lugar.

A continuación, veras un mensaje de bienvenida como este:

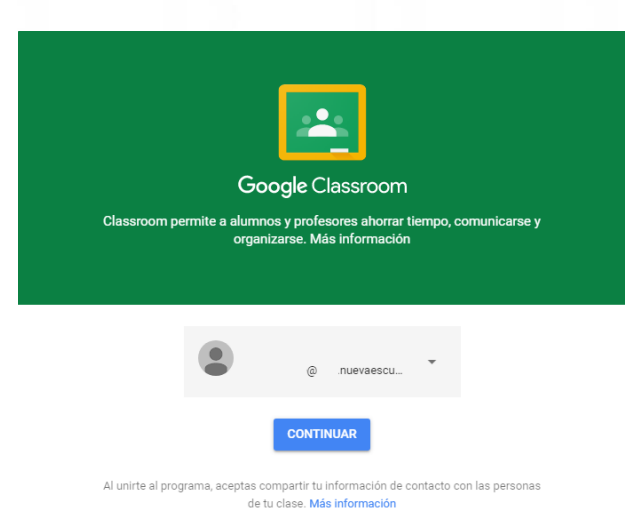

Procuraduría Municipal de Protección de Niñas, Niños y Adolescentes del SMDIF de Tlalnepantla de Baz, Departamento de Atención Integral a Niñas, Niños y Adolescentes, AINNA. Calle Acambay 102, 3er Piso, Col. La Romana, Tlalnepantla de Baz, C.P. 54030. Tel. 5553 664500 ext. 5319. www.diftlalnepantla.gob.mx

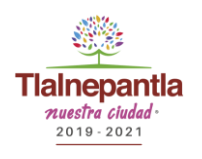

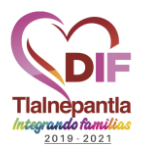

El siguiente paso es elegir la función "SOY ALUMNO".

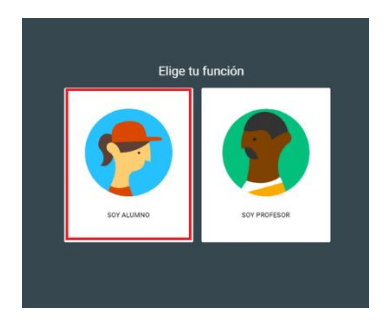

¿Existe otro modo para iniciar sesión en Google Classroom usando mi celular? Si, puedes usar el navegador de Internet que tienes en tu celular, el más conocido se Ilama Chrome. Abre tu navegador y escribe en la barra de direcciones www.google.com, Iuego en la barra de búsqueda escribe "Iniciar sesión: Cuentas de Google Classroom" y Iuego le das clic en la opción de abrir la página de Google Classroom por medio de Chrome.

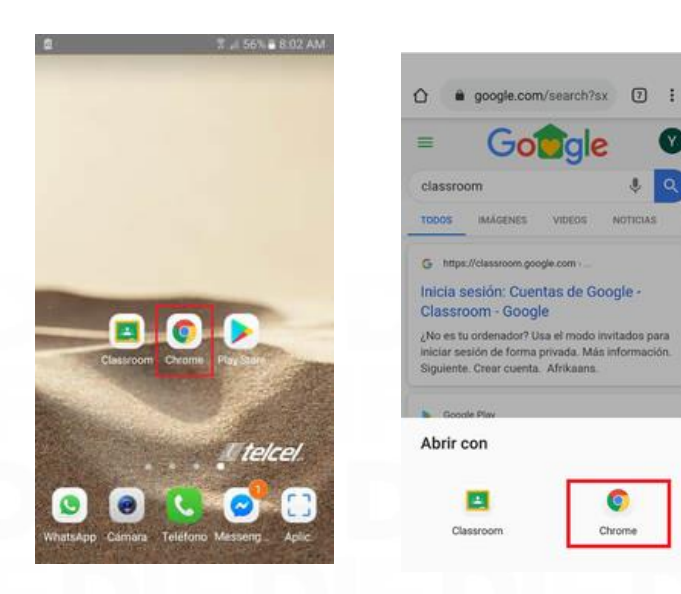

Procuraduría Municipal de Protección de Niñas, Niños y Adolescentes del SMDIF de Tlalnepantla de Baz, Departamento de Atención Integral a Niñas, Niños y Adolescentes, AINNA. Calle Acambay 102, 3er Piso, Col. La Romana, Tlalnepantla de Baz, C.P. 54030. Tel. 5553 664500 ext. 5319. www.diftlalnepantla.gob.mx

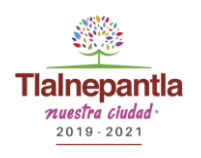

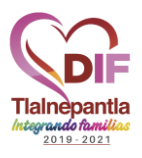

## ¿Cómo accedo a las clases?

Existe el símbolo de + el cual te permite añadir el código de la clase que quieres accesar, lo escribes y listo, entraras a la clase.

| ≡ Google Classroom                    |                         |                          | + 🏭 |
|---------------------------------------|-------------------------|--------------------------|-----|
| Español III - Secundar                | Matemáticas III - Sec : | Ciencias III (énfasis e) |     |
| ê 🗅                                   | <u>ف</u>                | <u>ف</u>                 |     |
| Historia II - Secundari.<br>2019-2020 | Formación Cívica y Ét.  | Segunda Lengua: Ingl.    |     |
| <u>è</u>                              | ē 🗅                     | <u>à</u>                 |     |